#### **CD-ROM**

## ARCHITECTURE, SOCIETE ET PAYSAGE BETAMMARIBE AU TOGO

Contribution à l'anthropologie de l'habitat

Sous la direction de Monique BARRUE-PASTOR

# Introduction

Ce CD-ROM traite, de manière interactive, de l'organisation de l'habitat Bétammaribé au Togo (et plus particulièrement de son « tèkyêntè ») au travers des articulations avec les différents niveaux d'échelles (territoriales, paysagères, ...) et de différentes modélisations ou représentations.

Il résulte d'une valorisation de travaux de recherche antérieurs, de l'intégration d'analyses et de représentations originales, et des compétences des membres de la composante toulousaine MAP-ASM du laboratoire UMR MAP 694 CNRS-MCC (http://www.map.archi.fr/).

Il est découpé en quatre parties thématiques (territoire, paysage, architecture et société) qui sont directement accessibles au niveau du menu principal.

Il intègre un corpus de documents cartographiques, de photographies (environ 250 photographies numérisées ou extraites de documents vidéographiques), une dizaine d'images panoramiques permettant une meilleure perception d'ensemble, des animations en image de synthèse 3D, et quelques extraits de séquences vidéographiques, chacun possédant des descriptions textuelles.

Il est distribué en complément à l'ouvrage "Architecture, société et paysage Bétammaribé au Togo" édité aux Presses Universitaires du Mirail (http://www.univ-tlse2.fr/pum/).

Ce CD-ROM est une production du laboratoire de recherche MAP-ASM UMR 694 CNRS – MCC (http://www.map.toulouse.archi.fr/) / Ministère de la Culture et de la Communication (http://www.culture.gouv.fr/) / Ecole Nationale Supérieure d'Architecture de Toulouse (http://www.toulouse.archi.fr/) - © 2004-2006.

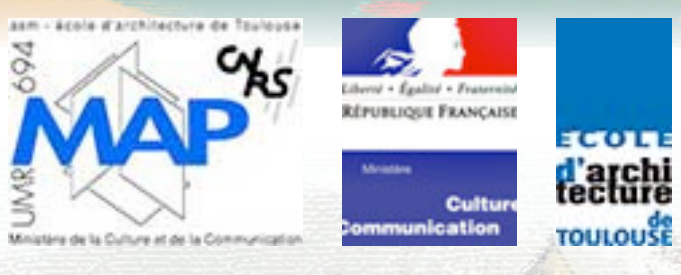

# Utilisation du CD

La consultation de ce support est basée sur l'utilisation d'un navigateur WWW permettant de parcourir son contenu en navigation locale (aucune connexion vers Internet n'est réalisée, sauf si elle est demandée explicitement en cliquant vers les liens d'informations externes). Quel que soit le type de matériel (ordinateur Apple ou compatible PC), ou de système d'exploitation utilisé (Windows, MacOS 8 ou 9, Mac OS X, GNU Linux, ...), vous pouvez vous servir de votre navigateur habituel, sous réserve qu'il soit suffisamment récent pour pouvoir afficher le contenu interactif du CD.

Le lancement effectif de la présentation est réalisé par l'ouverture du fichier de sommaire intitulé « index.html », situé à la racine du CD. Cela peut se faire de différentes manières :

- en double-cliquant sur le fichier « index.html » ce qui lancera le navigateur par défaut défini dans votre système,
- en faisant glisser l'icône du fichier « index.html » sur l'icône de votre application de navigation WWW,
- en faisant glisser l'icône du fichier « index.html » sur une fenêtre déjà ouverte (ou vide) de votre application de navigation WWW préférée si elle est déjà lancée,
- en lançant votre application de navigation WWW préférée puis en choisissant d'utiliser les menus d'ouverture de fichier (en général le menu Fichier/Ouvrir...), puis en cherchant le fichier « index.html » dans la boîte de dialogue avant de l'ouvrir.

Le texte contenu dans le champ d'adresse du navigateur doit être de la forme « file://.../CD-BETAMMARIBE/index.html » ou « D:\index.html ». Cette adresse peut-être mémorisée dans vos signets personnels pour une utilisation directe ultérieure.

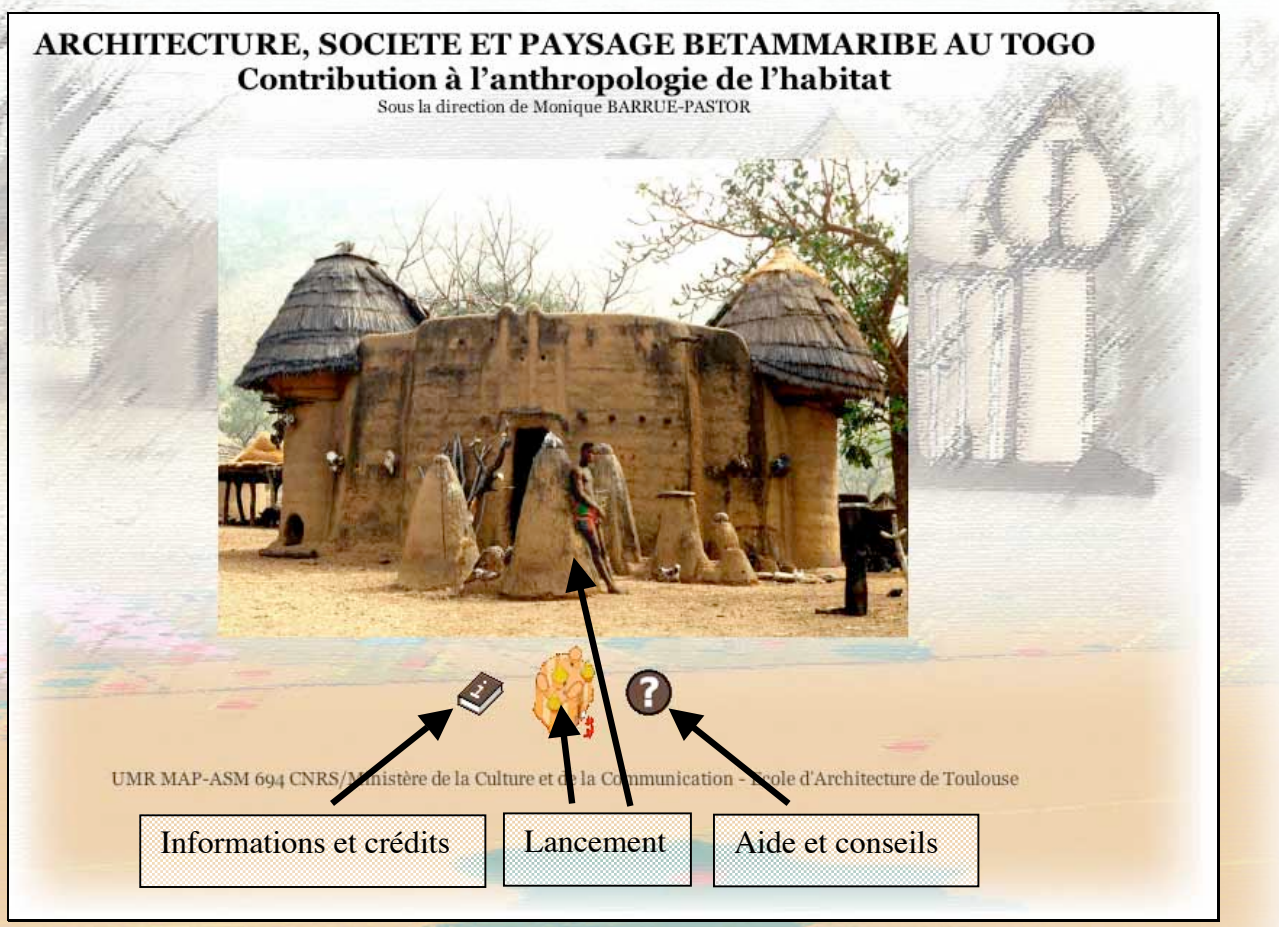

Figure 1 : page d'accueil de la présentation

Une fois la page d'accueil affichée, vous pouvez accéder aux contenus « Informations et crédits », « Aide et conseils » et au menu principal en cliquant sur l'icône (ou sur l'image) de « tèkyêntè ».

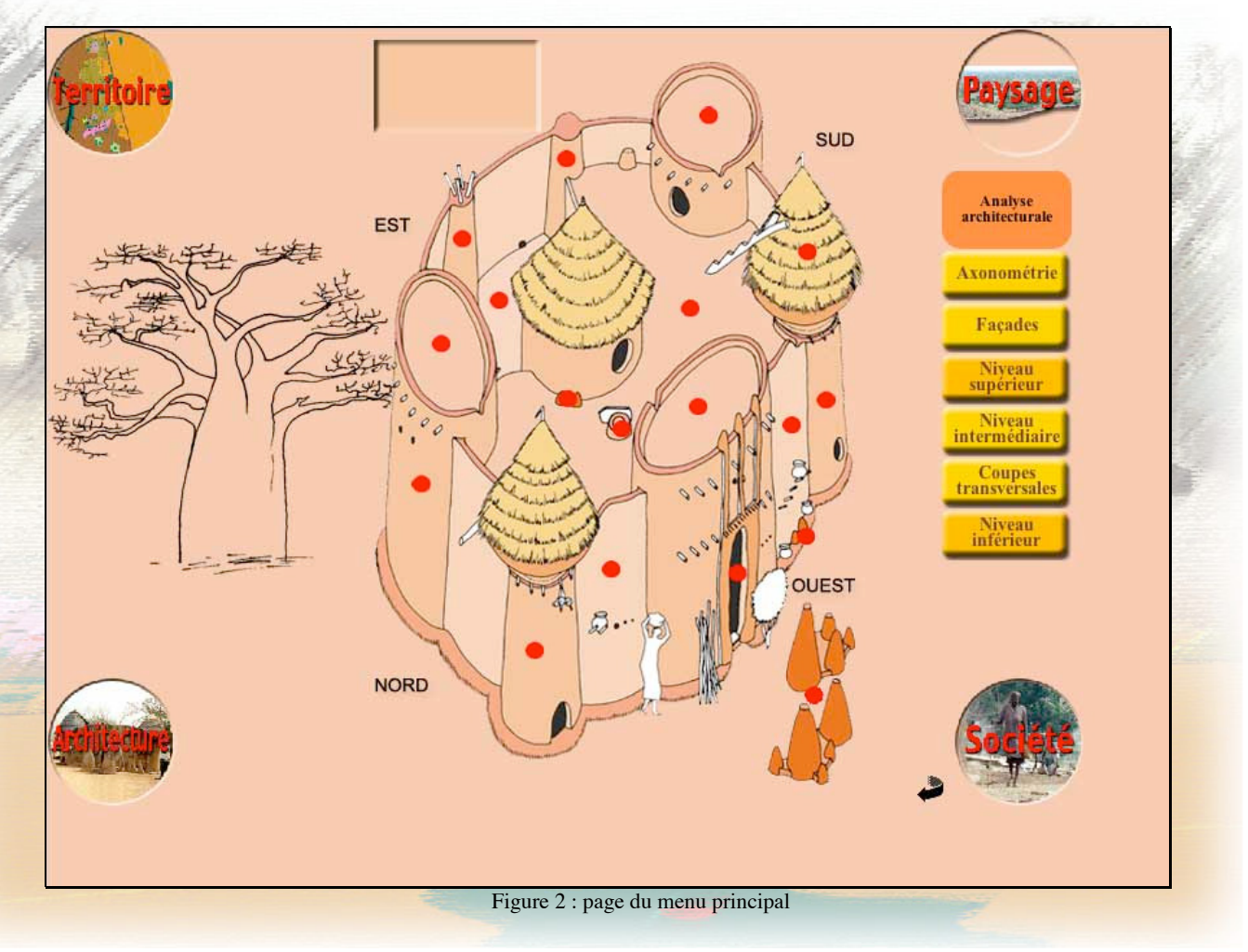

La navigation au sein de la présentation est articulée autour du menu principal montrant le « tèkyêntè » en représentation axonométrique (voir figure 2). Les quatre parties thématiques (Territoire, Paysage, Architecture et Société) sont généralement accessibles en cliquant sur les zones correspondantes au quatre coins de la page. Pour revenir à ce menu principal, vous pouvez choisir de cliquer sur « Axonométrie » du menu « Analyse architecturale », sur « Tèkyêntè » du menu « Territoire », ou partout ailleurs sur l'icône représentant le « tèkyêntè », illustré par l'image suivante :

Tous les éléments signalés par une « pastille » rouge, ainsi que la plupart des éléments textuels ou graphiques contenus dans les images ou les « menus », sont des liens interactifs qui affichent des informations complémentaires (en plaçant le curseur dessus) et/ou permettent d'accéder à un autre niveau (en cliquant dessus).

## En cas de problème...

- Cette présentation nécessite l'utilisation d'un navigateur qui soit suffisamment compatible avec les standards HTML (Frames, Iframes, ...), DHTML (HTML+Javascript), et CSS. La majorité des derniers navigateurs actuels devraient être compatibles. Si vous êtes confrontés à des comportements anormaux, veuillez utiliser soit une version plus récente de votre navigateur habituel, soit un autre navigateur utilisable avec votre système.
- La consultation ou l'utilisation complètes du contenu multimédia (sonore et vidéo) de cette présentation nécessite en outre l'installation du plug-in Quicktime Apple (http://www.apple.com/quicktime) (pour les plateformes Windows ou Mac) ou équivalent pour les plateformes linux (compression en format cinepack).
- De même, le langage de script « Javascript » devra être activé pour que l'interaction de la présentation puisse fonctionner. L'activation est normalement vérifiée automatiquement au lancement de la présentation (se reporter à la documentation du navigateur utilisé pour l'activation de Javascript si nécessaire).
- En cas de problème particulier détecté, l'icône « Aide et conseils » de la page d'accueil clignotera. En cliquant sur celui-ci, un message de diagnostic devrait vous proposer une explication.
- Cette présentation est optimisée pour être affichée sur un écran possédant une résolution supérieure à 1024x768 pixels. Si les pages ne sont pas affichées en totalité, veuillez augmenter (si possible) la résolution de l'écran ou désactiver l'affichage des barres d'outils inutiles.
- En cas de problème d'affichage de certaines images ou pages, essayez de recharger les pages concernées, soit en utilisant le menu « Recharger » ou « Actualiser » du navigateur, soit en essayant d'accéder une nouvelle fois à ces mêmes pages (problème dû à une mauvaise gestion du « cache » des navigateurs).
- Pour vous aider à comprendre le rôle des éléments de l'interface (icônes, liens, ...) des bulles d'aide ou des messages dans la barre d'état s'affichent généralement en plaçant le curseur de la souris dessus.
- Sous Windows XP, un avertissement peut être affiché lors de la première utilisation du CD-ROM : vous devez autoriser l'exécution du contenu actif du CD-ROM (il ne contient aucun contrôle ActiveX indésirable, ou virus connus...).

## Crédits

## - Direction scientifique

- Monique Barrué-Pastor, Guy Herman Padenou
- Conception et organisation thématique : Monique Barrué-Pastor, Serge Faraut
- Réalisation : Serge Faraut
  - Conception structure et navigation, programmation : Serge Faraut
  - Reconstitution du processus de construction architectural : Michel Barrué
  - Structure paysagère : Jean Henri Fabre
  - Réalisation maquette numérique 3D, animation pour compréhension de la volumétrie de l'architecture: Frédéric Lesueur
- Assistant réalisation : Patrice Pillot
- Corpus photographique :
  - Prises de vues : Monique Barrué-Pastor, Michel Barrué, Guy Herman Padenou
  - Traitements images et vidéos, assemblages panoramiques : Serge Faraut